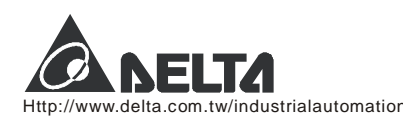

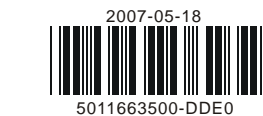

#### (האת ה 시리즈 온도조절기 Temperature Controller 사용 설명서 Instruction Sheet

델타 DTD 온도조절기를 선택하여 주셔서 감사합니다..DTD 를 사용하시기 전에 이 사용설명서를 잘 읽어 주시기 바라오며, 빠른 참조를 위하여 가까이 두시기 바랍니다.

#### ■ 경고 Warning

#### /! 위험! 주의! 전기 쇼크!

피워가 들어와 있을 때, 전기쇼크의 위험이 있으므로 케이스의 AC 터미널 디저리 마지 미십시오. 입력전원을 체크 하실 경우에는 반드시 전원을 꺼주시기 비랍니다.

DTD 는 오픈 타입 장치 입니다. 입력 전원을 체크 하실 때는 반드시 전원을 끄시기 바랍니다. 민약 위험한 환경에서 사용 하실 때, 작업자에게 심각한 위험을 초래하거나, 또는 다른 장비에 위험을 줄 수 있은 위험이 있다면, 자동 안전 보호 장치를 반드시 설치 하시기 비랍니다.

- 1. 항상 권장되는 땜질 할 수 없는 터미널을 사용하십시오. 절연된 포크 터미널 (M3 screw, Max. width 7.2mm)은 적합하고 확실하게 조여주고,
- 배선은 정확히 연결을 하여 주십시오. 2. 먼지나 금속 조각 등이 장치 내부로 떨어지지 않게 하십시오. DTD를 허락 없이 분해하거나 수정하지 마시고 빈 터미널을 사용하지 마십시오. 3. 전기적 자장의 영향을 받는 고압 또는 고주파로부터 떨어진 곳에서 사용하시고, 다음의 조건을 포함하지 않은 곳에서 사용하십시오.
- (a) 먼지 또는 부식가스 환경 (b) 높은 습기 그리고 복사열 환경 (c) 충격과 진동 환경
- 4. 피워는 배선 또는 온도센서를 교환 할 경우 반드시 끄시기 비랍니다.
- 5. 서모커플 선을 연결 또는 늘릴 경우, 반드시 적합한 보상 도선을 사용하십시오.
- 6. 백금저항 센서를 연결하거나 늘릴 경우 저항선을 사용하십시오.
- 7. 온도조절기에 센서를 연결 할 경우 기능한 한 짧게 유지 하십시오. 파워선과 부하 선은 가섭과 노이즈의 각소를 위하여 분리 하여 주십시오.
- 8. DTD는 오픈 타입 장치입니다. 전기적 쇼크 등의 원인인 먼지와 습기 등을 방지 할 수 있는 곳에 설치 하여 주십시오.
- 9. 파워 케이블과 신호 장치는 파워 입력 전에 정확히 장착하여 주십시오. 그렇지 않으면 심각한 위험이 올 수 있습니다.
- 10. 파워가 켜있을 때, 장치를 수리하거나 터미널을 만지지 마십시오. 전기적 쇼크가 올 수 있습니다.
- 11. 파워를 끄고 콘데서가 방전되기 위하여 1분간 기다리십시오, 그리고 기다리는 동안 내부 배선을 만지지 마십시오. 장치를 닦을 때는 마른 천을 사용하시고, 산이나 알칼리 용액을 사용하지 마십시오.

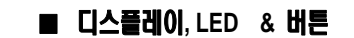

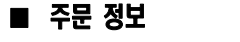

DTD: Delta D series temperature controller

4848 1/16 DIN W48 x H48 mm

4896:1/8DINW48×H96mm

0 옵션 없음

R:릴레이 출력 SPST(250VAC,5A)

V· 전만펔스 축력 14V+10%~-20% (Max 40mA)

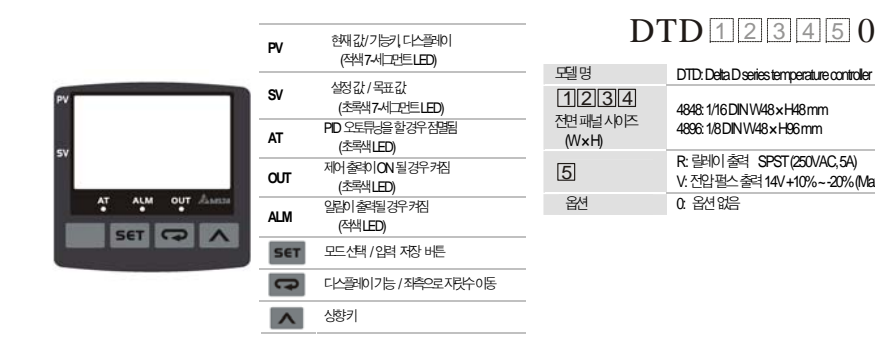

### ■ 전기적 특성 Specifications

| 전원 입력    | AC100 ~ 240V 50/60Hz                                                             |                                 |  |  |  |
|----------|----------------------------------------------------------------------------------|---------------------------------|--|--|--|
| 입력 전원 범위 | 85% ~ 110%, 정격 전압                                                                |                                 |  |  |  |
| 소비 전력    | 6VA 최대                                                                           |                                 |  |  |  |
| 디스플레이    | 7-세그먼트 LED; PV 적색, SV 초록색                                                        |                                 |  |  |  |
| 입력 센서 종류 | 서모커플: K, J, T, E, N, R, S, B, U, L, Txk                                          | 백금저항: Pt100, JPt100             |  |  |  |
| 아날로그 입력  | 전류입력: 0 ~ 20mA, 4 ~ 20mA                                                         | 전압입력: 0 ~ 5V, 0 ~ 10V, 0 ~ 70mV |  |  |  |
| 표시 스케일   | 온도 입력 센서가 K2, J2, T2, Pt100-2 그리고 JPt100 은 0.1 도 단위로 표시 가능<br>다른 센서는 1 도 단위로 가능. |                                 |  |  |  |
| 제어 방법    | PID, PID 프로그램 가능모드, On/Off, 수동 입력                                                | 후 모드                            |  |  |  |
| 페이 추려 데이 | 릴레이 출력: AC 250V, 5A, SPST                                                        |                                 |  |  |  |
| 세어 굴덕 나갑 | 전압 펄스 출력: DC 14V, Max. 출력전류 40mA                                                 |                                 |  |  |  |
| 샘플링 사이클  | 0.4 초 (including analog input signal and senso                                   | r input signal)                 |  |  |  |
| 진동 저항    | 10 ~ 55Hz 10m/s² 3 축 10 분                                                        |                                 |  |  |  |
| 충격 저항    | 최대. 300m/ s <sup>2</sup> 3 축 6 방향, 각 3 번                                         |                                 |  |  |  |
| 사용 온도    | 0°C ~ 50°C                                                                       |                                 |  |  |  |
| 저장 온도    | -20°C ~ +65°C                                                                    |                                 |  |  |  |
| 동작 고도    | 2,000m 이하                                                                        |                                 |  |  |  |
| 습도 제한    | 35%~85% RH (비 응결)                                                                |                                 |  |  |  |

### ■ 버튼 동작 설명 Operation Instructions on Keys

#### ▶모드 변환

# DTD는 파워가 입력되면 온도가 표시되는 초기 작동 모드가 됩니다. 555 를 한번 누르면 조절모드가 됩니다. 그리고 555 를 3초

### 이상 누르면 초기 환경 설정 모드가 됩니다. 어느 모드에서나 변경 된 값을 입력 시키는 것 외에, 🎫 를 한번 짧게 누르면 작동

모드가 되어 온도 표시가 됩니다.

### ▶기능 변환

각 모드에서 기능을 선택하기 위해 📟 을 누르십시오.

한번 🖙 을 누르시면 다음 기능으로 넘어가거나 마지막 🖙 을 눌렀을 때 처음으로 돌아가서 다시 사이클이 시작 됩니다.

#### ▶설정 값 수정

🎫 와 📼 을 사용하여 설정 할 아이템을 선택하신 다음 🔼 를 누르십시오. 만약에 설정 할 아이템이 수치 값이면, SV 의 마지막 자리수가 깜박일 것입니다. 민역에 설정 값이 아닌 파리메티를 선택하기 위하여 🔼 를 누른다면 SV 전체가 깜박일 것입니다. 숫자의 증가나 설정 값 피라메티를 변화시키기 위하여. 🔼 를 누르십시오.

수치값을 변화시키기 위하여 📟을 눌러 죄측으로 지리수 (커셔)를 이동 하십시오.

#### ▶예를 들면

- 1. DTD를 STOP 에서 RUN 상태로 : 📼 을 한번 누르고, 🔽 5 파리메티를 선택합니다. SV에 StoP이 보일 것입니다. 🔼 을 누르면 🔽 바이그 변하고 깜박일 것입니다. 🎫 를 눌러 입력 저장 시키면 🔽 바이의 깜박임이 멈출 것입니다
- 설정 온도를 80도에서 120도로 : 직동모드에서 🔼 를 누르면 "0080"이 디스플레이 되고 오루쪽 미지막 "11" 이 2 깜빅일 것입니다. 📼 을 한번 누르면 "0"에서 "8"로 깜빅임이 좌측으로 한자리 이동 됩니다. 다음. 🔼 을 4번 누르면 "2"로 변하고 "0020"이 됩니다. 다음 🖙 을 한번 누르면 100 자리 수의 "0"이 깜박이고. 🔼 를 눌러 "1"을 나타니게 하면 "0120"이 됩니다. 이제 557 를 눌러 입력 시키고 저장합니다. 다시 557 를 누르면, 온도가 표시되는 작동모드로, 독아온니다

### ■ 입력 설정 Input Settinas

#### ▶입력 타입의 설정

DTD 에 처음 전원을 투입하면, 처음 회면에 SV에 입력 센서타입이 보여질 것입니다. (초기 설정은 K1 = 서모커플 타입). 이때, 토토 버튼을 3 초 이상 누르고 있으면, PV 는 문자원 즉 센서 타입을 설정하는 파리메티카 보여질 것입니다. ▲ 을 이용해서 세서타입을 선택하고, 557 를 눌러 입력시키고 저장합니다. 표시 창은 다시 초기화 되어 온도가 표시되는 작동 모드가 되면서 이제 온도를 표시하게 됩니다. 만약에 아닐로그압력의 전류압력 이리면, 249요 의 저항을 전류압력 단자에 연결 하셔야 합니다.

### ▶입력 단위의 설정

온도가 표시되는 작동 모드에서, 📧 를 3 초이상 누르고 있으면 🔂 파괴메타가 보여지고, 온도 단위를 선택하기 위하여 🖙 을 한번 누르십시오. 민약 서모커플 또는 백금저항을 입력센서로 선택 하였으면 PV 는 논문방하이 보여지고. 🔼 를 눌러 온도 단위 를 선택합니다. (°C 또는 °F). 민약 온도센서 대신에 아닐로그 입력을 선택 하였으면, 59 가 표시 될 것입니다. 이 때는 소수점 단위를 선택 하실 수 있습니다. 555 를 눌러 입력 및 저장합니다.

#### ▶입력 범위

입력 단위를 설정 하셨다면, 🖙 을 한번 더 눌러 눈?~ \*가 표시되게 합니다. 🖙 과 🧥 를 시용하여 최대 온도 범위를 입력 하시고 SET 를 눌러 입력 하십시오

🖙 을 한번 더 눌러 분은-분이 표시되면, 역시 🖙 과 🔼 를 사용하여 최소 온도 범위를 입력 하시고 🎫 를 눌러 저장 하십시오. 초기 설정의 상한 및 하한 값은 이래의 각 센서 타입의 범위 표를 참고 하시기 비랍니다.

민역에 입력온도가 설정된 범위를 벗어니면 PV 는 깜박일 것이고, DTD 는 작동을 멈출 것입니다.

이날로그 입력일 경우에 온도 범위는 입력된 이날로그 값의 심한 하얀이 됩니다. 예를 들어 입력 이날로그 타입이 4~20mA 가 적용 될 경우에, TP-H=2,000 TP-L=400 을 설정 했다고 했을 때, PV=1,200 이라고 하면, 이것은 12mA 이고, 단위는 0,01mA 입니다.

#### ▶부정확한 입력값의 보정

측정된 PV 값을 보정시킬 필요가 있을 때, 550 를 한번 눌러서 온도가 표시되는 작동모드에서 조절모드로 들어갑니다. 그리고 📟 을, 입력 값 보정 피리메티인 문우우두가 나올 때까지 계속 누릅니다. 이 파리메티의 수정값은 PV=(측정된 값 + 분우০주에서 입력되는 보정 값)이 될 것입니다. 다음, 입력 게인 논 25~의 파리메티를 표시하기 위하여 📼 을 한번 더 누릅니다. 그리고 PV=측정값X(1+<mark>と260</mark>입에서 입력하는 입력게인 값/1,000)+<mark>と205</mark>에서 입력되는 보정 값 을 만듭니다.

소프트웨어 필터 인 📧 (초기섭정=기의 피리메티를 표시하기 위하여 📟 을 한번 더 누릅니다 PV 값을 더 안정시키기 위하여 이 파리메타 값을 증가 시킵니다. 그러나 이것은 입력 값에 대한 느린 출력 반응을 기져옵니다.

| 4-20mAinput       R4       -999-9,999         0-20mAinput       R60       -999-9,999         0V-10Vinput       0.10       -999-9,999         0V-5Vinput       0.5       -999-9,999         0V-5Vinput       0.5       -999-9,999         0-70mVinput       0.5       -999-9,999         0-70mVinput       0.5       -999-9,999         Pr100type2       PE2       -999'C -6000'C (-999'F - 999.9'F)         Pt100type1       PE1       -200'C -6000'C (-360'F - 1080'F)         JPt100type       JPE       -200'C -4000'C (-360'F - 720.0'F)         Thermocouple TXKtype       EEYE       -200'C - 800'C (-360'F - 720.0'F)         Thermocouple TXKtype       EYE       -200'C - 800'C (-360'F - 720.0'F)         Thermocouple TXKtype       EYE       -200'C - 800'C (-360'F - 740.0'F)         Thermocouple TXKtype       EYE       -200'C - 800'C (-360'F - 1440'F)         Thermocouple Utype       J       -200'C - 800'C (-360'F - 1530'F)         Thermocouple Btype       5       100'C - 1,800'C (180'F - 3240'F)         Thermocouple Stype       S       0'C - 1,700'C (0'F - 3060'F) | 입력 센서 티입              | 표시 형태       | 온도범위                              |
|----------------------------------------------------------------------------------------------------|-----------------------|-------------|-----------------------------------|
| 0-20mAinput         FRP         -999-9999           0V~10Vinput         0.10         -999-9999           0V~5Vinput         0.5         -999-9999           0-70mVinput         0.5         -999-9999           0-70mVinput         0.5         -999-9999           Pt100type2         PE2         -999/C-6000°C (999/F-9999/F)           Pt100type1         PE1         -200°C-600°C (360°F-7080°F)           JPt100type         JPE2         -200°C-800°C (360°F-71080°F)           Thermocouple TXKtype         LYY         -200°C-800°C (360°F-7140°F)           Thermocouple TXKtype         JPT         -200°C-800°C (360°F-7140°F)           Thermocouple Utype         J         -200°C-800°C (360°F-7150°F)           Thermocouple Ltype         J         -200°C-800°C (360°F-7150°F)           Thermocouple Btype         5         100°C-71,800°C (180°F-3240°F)                                                                                                    | 4~20mAinput           | <b>58</b> 4 | -999 ~ 9,999                      |
| OV ~ 10V input         U + 0         -999 - 9,999           OV ~ 5V input         U S         -999 - 9,999           O ~ 70mV input         Initial         -999 - 9,999           P 100 type 2         P E 2         -999 - 9,999           P100 type 1         P E 1         -200°C - 600°C (-980°F ~ 1980°F)           JP100 type         JP E 1         -200°C - 600°C (-360°F ~ 1080°F)           JP100 type         JP E 2         -200°C ~ 600°C (-360°F ~ 1080°F)           Thermocouple TXK type         L E Y E         -200°C ~ 800°C (-360°F ~ 1080°F)           Thermocouple TXK type         J E Y E         -200°C ~ 800°C (-360°F ~ 1080°F)           Thermocouple L type         J = 200°C ~ 800°C (-360°F ~ 1530°F)           Thermocouple B type         J = 200°C ~ 800°C (-360°F ~ 1530°F)           Thermocouple B type         J = 200°C ~ 800°C (-360°F ~ 1530°F)           Thermocouple B type         J = 200°C ~ 800°C (-360°F ~ 3240°F)           Thermocouple S type         S = 0°C ~ 1,700°C (0°F ~ 3240°F)                                                         | 0~20mAinput           | 58C         | -999 ~ 9,999                      |
| OV~5Viput         JS         -999-9999           0~70mViput         ñu         -999-9999           Pr100type2         PE2         -999°C~6000°C (999°F~9999°F)           Pr100type1         PE1         -200°C~6000°C (360°F~1080°F)           JP100type         JPE         -200°C~4000°C (360°F~7200°F)           JP100type         JPE         -200°C~800°C (360°F~7200°F)           Thermocouple TXK type         ESE         -200°C~800°C (360°F~7200°F)           Thermocouple Utype         J         -200°C~800°C (360°F~1440°F)           Thermocouple Utype         J         -200°C~800°C (360°F~1500°F)           Thermocouple Utype         J         -200°C~800°C (360°F~1500°F)           Thermocouple Ltype         J         -200°C~800°C (360°F~150°F)           Thermocouple Btype         S         100°C~1,800°C (180°F~3240°F)                                                                                                    | 0V~10V input          | J 10        | -999 ~ 9,999                      |
| 0-70mV input         init         -999-9999           Pt100type2         PE2         -999°C ~ 6000°C (999°F ~ 9999°F)           Pt100 type 1         PE1         -200°C ~ 6000°C (360°F ~ 1080°F)           JPt100 type         JPE         -200°C ~ 4000°C (360°F ~ 7200°F)           Thermocouple TXK type         LEYE         -200°C ~ 800°C (360°F ~ 7200°F)           Thermocouple TXK type         JP1         -200°C ~ 800°C (360°F ~ 1440°F)           Thermocouple U type         J         -200°C ~ 800°C (360°F ~ 1440°F)           Thermocouple U type         J         -200°C ~ 800°C (360°F ~ 1440°F)           Thermocouple U type         J         -200°C ~ 800°C (360°F ~ 1530°F)           Thermocouple U type         J         -200°C ~ 800°C (360°F ~ 1530°F)           Thermocouple B type         L         -200°C ~ 800°C (180°F ~ 3240°F)           Thermocouple S type         S         0°C ~ 1,700°C (0°F ~ 3060°F)                                                                                                    | 0V~5Vinput            | υS          | -999 ~ 9,999                      |
| Pt00type2         PE2         -999°C~6000°C (-999°F~-9999°F)           Pt100type1         PE1         -200°C~600°C (-360°F~-1080°F)           JPt100type         JPE         -200°C~600°C (-360°F~-720.0°F)           Thermocouple TXK type         JPE         -200°C~800°C (-360°F~-720.0°F)           Thermocouple TXK type         LEYE         -200°C~800°C (-360°F~-720.0°F)           Thermocouple Utype         JPE         -200°C~800°C (-360°F~-1440°F)           Thermocouple Utype         JPE         -200°C~800°C (-360°F~-1530°F)           Thermocouple Btype         L         -200°C -800°C (-360°F ~-1530°F)           Thermocouple Btype         B         100°C ~-1,800°C (180°F ~-3240°F)           Thermocouple Stype         S         0°C ~-1,700°C (0°F ~-3060°F)                                                                                                    | 0~70mV input          | ōυ          | -999 ~ 9,999                      |
| Pt100 type 1         PE I         -200°C ~600°C (380°F ~ 1080°F)           JPt100 type         JPE         -200°C ~400.0°C (380°F ~ 720.0°F)           Thermocouple TXK type         EYY         -200°C ~800°C (380°F ~ 720.0°F)           Thermocouple U type         JU         -200°C ~ 500°C (380°F ~ 900°F)           Thermocouple U type         JU         -200°C ~ 500°C (380°F ~ 900°F)           Thermocouple L type         JU         -200°C ~ 850°C (380°F ~ 900°F)           Thermocouple B type         L         -200°C ~ 850°C (380°F ~ 1530°F)           Thermocouple B type         5         00°C ~ 1,800°C (180°F ~ 3240°F)                                                                                                    | Pt100type2            | P53         | -99.9°C~600.0°C (-99.9°F~999.9°F) |
| JPt00type         JP E         -200°C ~400.0°C (360°F ~720.0°F)           Thermocouple TXK type         E Y Y         -200°C ~800°C (360°F ~1440°F)           Thermocouple U type         J         -200°C ~500°C (360°F ~1440°F)           Thermocouple U type         J         -200°C ~500°C (360°F ~300°F)           Thermocouple U type         J         -200°C ~850°C (360°F ~1530°F)           Thermocouple B type         E         -200°C ~850°C (180°F ~3240°F)           Thermocouple B type         S         0°C ~1,700°C (0°F ~3060°F)                                                                                                    | Pt100type1            | PE :        | -200°C~600°C (-360°F~1080°F)      |
| Thermocouple TXK type         EYY         -200°C ~ 800°C (380°F ~ 1440°F)           Thermocouple U type         J         -200°C ~ 500°C (380°F ~ 900°F)           Thermocouple L type         J         -200°C ~ 850°C (380°F ~ 1530°F)           Thermocouple B type         L         -200°C ~ 850°C (380°F ~ 3240°F)           Thermocouple B type         B         100°C ~ 1,800°C (180°F ~ 3240°F)           Thermocouple S type         S         0°C ~ 1,700°C (0°F ~ 3060°F)                                                                                                    | JPt100type            | 385         | -20.0°C~400.0°C (-36.0°F~720.0°F) |
| Thermocouple U type         U         -200°C ~ 500°C (360°F ~ 900°F)           Thermocouple L type         L         -200°C ~ 850°C (360°F ~ 1530°F)           Thermocouple B type         B         100°C ~ 1,800°C (180°F ~ 3240°F)           Thermocouple S type         S         0°C ~ 1,700°C (0°F ~ 3060°F)                                                                                                    | Thermocouple TXK type | 555         | -200°C~800°C (-360°F~1440°F)      |
| Thermocouple Ltype         L         -200°C ~ 850°C (360°F ~ 1530°F)           Thermocouple B type         b         100°C ~ 1,800°C (180°F ~ 3240°F)           Thermocouple S type         S         0°C ~ 1,700°C (0°F ~ 3060°F)                                                                                                    | Thermocouple U type   | ÷           | -200°C~500°C (-360°F~900°F)       |
| Thermocouple B type         5         100°C ~ 1,800°C (180°F ~ 3240°F)           Thermocouple S type         5         0°C ~ 1,700°C (0°F ~ 3060°F)                                                                                                    | Thermocouple L type   | Ł           | -200°C~850°C (-360°F~1530°F)      |
| Thermocouple Stype         Of C ~ 1,700°C (0°F ~ 3060°F)                                                                                                    | Thermocouple B type   | ხ           | 100°C~1,800°C (180°F~3240°F)      |
|                                                                                                    | Thermocouple Stype    | 5           | 0°C~1,700°C (0°F~3060°F)          |

| 입력 센서 타입              | 표시형태 | 온도범위                                  |
|-----------------------|------|---------------------------------------|
| Thermocouple R type   | r    | 0°C~1,700°C(0°F~3,060°F)              |
| Thermocouple N type   | 0    | -200°C~1,300°C(-360°F~2,340°F)        |
| Thermocouple E type   | ε    | 0°C~600°C (0°F~1,080°F)               |
| Thermocouple T type 2 | 53   | -99.9°C~400.0°C (-99.9°F~720.0°F)     |
| Thermocouple T type 1 | ؛ ع  | -200°C~400°C(-360°F~720°F)            |
| Thermocouple J type 2 | 55   | -99.9°C ~ 999.9°C (-99.9°F ~ 999.9°F) |
| Thermocouple J type 1 | J 1  | -200°C~1,200°C(-360°F~2,160°F)        |
| Thermocouple Ktype 2  | 53   | -99.9°C~999.9°C(-99.9°F~999.9°F)      |
| Thermocouple K type 1 | ۲:   | -200°C~1,300°C(-360°F~2,340°F)        |

### ■ 조절 설정 Control Settings

#### ▶조절 모드 설정

온도가 표시되는 작동모드에서, 3 초 이상 551 를 누르면 PV에 CO21 파리메티카 표시됩니다. 그리고 🖙 을 4 번 누르면 Ctert이 ProB 수동제어 68.00 동则로 중에서 한지로 선택하고 500 바라 하지 하는 60.00 이 사용이 80.00 다시 📼 을 눌러 5-XC 피리메티카 표시되면, 제어 종류를 선택합니다. 즉 히팅제어 (초기설정값) XERE 또는 냉각제어 Cool 중에서 한기지를 선택하고 SET 을 눌러 입력 저장한니다. SET 를 다시 눌러 온도 표시가 되는 작동 모드로 변환한니다.

#### ▶ RUN 과 Stop의 설정 온도가 표시되는 작동모드에서, 🖙 을 누르면 🔽 57 표시됩니다. 초기설정은 🔽 여야으로 되어 있으며, 🔼 를 눌러 550 으로. 변화합니다. 557 를 눌러 입력 저장하면 출력은 정지 될 것입니다.

#### ▶ On/Off 제어 파라메타 설정

On/Off 제어는 설정값에 도달하면 제어출력이 꺼지고, 설정값보다 낮아지면 제어출력이 켜지는 단순한 제어모드입니다. 온도가 표시되는 작동 모드에서 Set 을 누릅니다. 민역에 DTD가 On/Off 제어의 기열 히팅 모드일 경우 PV 는 KES가 표시됩니다. ₽ 원에 냉각 제어라면 PV 는 [25]가 표시됩니다 입력 값 PV 가 설정 값 SV에 도달하면, 제어 출력은 꺼질 것입니다.

민약, On/Off 제어의 히스테리시스 값 (제0 초기 설정 값은 0 (히스테리시스 없음)입니 히스테리시스가 0 이 아닌 경우, 제어 출력은 이래 도표와 같이 될 것입니다.

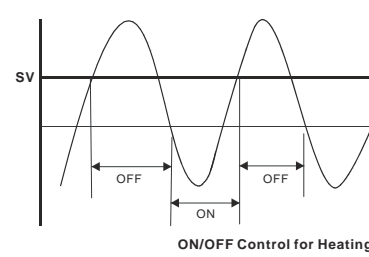

#### ▶ PID 파라메타의 설정

PID 제어는, 오토튜닝을 통하여 자동으로 설정되는 P.I.D 값에 의하여, 최적의 온도 출력으로 제어하는 방식으로 주로 정밀제어에 사용합니다.

히팅제어 파리메타 #논우성또는 냉각제어 파리메타 [[은 우성가 표시됩니다. 됩니다. 즉, 짧은 제어 사이클은 출력의 On/Off 의 빈도가 더 많음을 의미합니다. 제어출력의 공장 초기설정 값은 20 초 입니다.

파라메타 P. J. 그리고 D 값은 수동 또는 자동 튜닝으로 조정이 기능합니다. 아래 단계는 오토튜닝에 관한 것입니다.

지동적으로 DTD 온도조절기에 입력이 되어 저장됩니다. 표시된니다

🖙 을 한번 누르면 비례제어 파라메티인 다음 페이지의 그림을 참고 바랍니다.

| ····································· |
|---------------------------------------|
|---------------------------------------|

또한 초기에 한번만 오토튜닝을 실행하면, 메모리에 기억이 되어 피워를 끄셔도 PID 값이 지워지지 않습니다. 민약. 수동으로 PID 피라메티를 입력 하려면, 역시 온도가 표시되는 작동모드에서 🎫 을 누르고 조절모드로 들어가면 💶 🎦 가

DTD 는 오토튜닝을 실행합니다. (작동모드에서 SV 값은 제어 해야 할 목표 값을 입력합니다) 오토튠닝이 실행되는 동안 AT 표시램프는 계속 깜박이고, 튜닝이 끝나면 스스로 AT 표시램프가 꺼진니다. PD 파라메타 값들은

온도가 표시되는 작동모드에서 🎫 를 누르면, 피리메타 🔐 유는가 표시됩니다. 🔽 방어상태에서 🔜 운 피리메티를 🔜 아시키면,

그러므로, 시용자가 PID 모드를 선택하였다면, 전압 펄스 출력의 제어출력 방식을 사용하기를 권합니다.

민역에 시용자가 릴레이 출력은 선택 하였다면, 짧은 사이클은, 잦은 출력의 On/Off 로 인하여 릴레이의 수명을 단축 시킬 것입니다.

제어 시스템의 반응속도에 따라 사이클을 설정합니다. 원칙은 반응이 빠르면 사이클을 줄입니다. 그렇게 되면 제어는 더 정밀하게

PID 제어일 경우, 제일 먼저 출력의 On/Off 사이클시간을 결정 해야 합니다. (i.e. 제어 사이클) 제어 사이클 시간을 결정 하기 위하여, 온도가 표시되는 직동모드에서 🎫 를 누르면, 🎫 유가 표시됩니다. 이때, 📼 을 5 회 누르면,

Hysteresis HtS OFF **ON/OFF** Control for Cooling

입력 값 PV 가 설정 값 SV 보다 직거나 (히팅제어), 또는 클 경우(냉각제어), 제어출력은 켜질 것입니다.

| 이 교귀 가이어 | 서저히디머 이 | <br>스저승비 | 1-1 |
|----------|---------|----------|-----|

| 이 교키 가이 서저하네 | 비디르 스저희 |  |
|--------------|---------|--|

|  | ムエリナル | 1-1 |
|--|-------|-----|

| <br> | <br> |  |
|------|------|--|
|      |      |  |
|      |      |  |
|      |      |  |
|      |      |  |
|      |      |  |

| 어 | 편차 값)을 | 설정한다면 | 이파 | 리메티를 | 수정합니다. |
|---|--------|-------|----|------|--------|

| -다. |              |     |  |
|-----|--------------|-----|--|
|     | 드포이 가이 되 거이! | I-L |  |

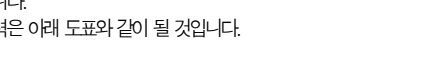

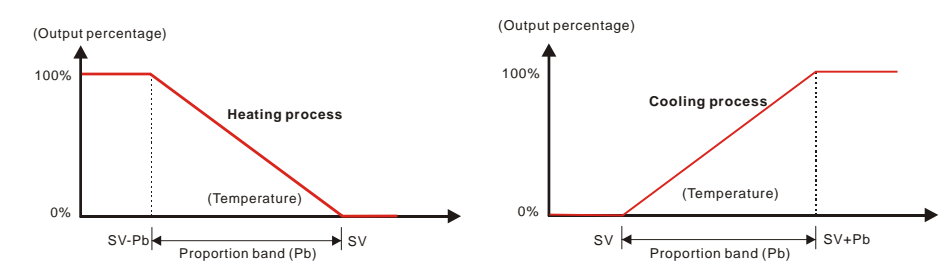

즉, 파리메타 P 가 클수록 기열 히팅은 SV를 초과 하기가 어려워지고, SV에 더 늦게 도달 할 것입니다.

이것은 일정한 출력에 대하여 빠른 기열 또는 냉각 반응을 보이는 시스템의 제어에 효과적입니다. 반대로, 피리메타 P 가 작을수록, SV를 초고하기가 쉬워지고, SV에 더 빨리 도착 할 것입니다. 즉, 작은 피리메타 P 는 일정한 출력에

대하여 오히려 느린 반응을 보이는 시스템에 적합합니다. 

제어는 안정적입니다. 반대로, I 값이 작아지면 SV에 도달하는 시간뿐만 아니라 전체 제어시간이 짧아집니다. 제어는 불안정한 제어가 됩니다.

<u>다음은 미분시간 파리메타 D \_\_\_\_\_\_ 여의 설정입니다.</u> : D 값이 크면 클수록, 반응시간이 빨리집니다. 그리고 외부 간법을 최소화 합니다. 하지만, 만약에 D값이 너무 크면, 제어를 벗어 나는 결과가 생기게 됩니다.

패리에타 <mark>2 6 6 F</mark>는 PD 제어에서의 오류를 보정 할 수 있습니다. 두 가지 패리에타는 입력 값이 SV에 도달 할 때의 출력 퍼센티지입니다. 즉, PV=SV 일 경우에, 출력 퍼센티지가 20.0 이리면, 이 파리메티의 기장 적합한 설정은 20.0 입니다. 파리메타 **こ65**는 오토튜닝한 값을 참조 할 수 있고 또한 수동으로 조정 기능합니다.

#### ▶PID 프로그램 제어

PID 프로그램 제어는 사용자에게 프로그램 온도조절을 위하여 8 스텝(세그먼트)을 제공합니다. 사용자는 사용자 전용의 스텝온도와 실행시간을 짜서 입력 할 수 있으며, 현재의 실행스텝, 남은 시간 그리고 현재스텝의 SV 를 모니터링 할 수 있습니다. DTD는 한 그룹의 PID 프로그램 설정이 기능하며, 처음 스텝부터 사용자는 SV에 온도조절을 할 수 있습니다. 사용자는 또한 프로그램 종료 후에 제어 상태를 설정 할 수 있습니다. 즉, DTD 는 정지 또는 가장 미지막 SV 를 유지 할 수 있습니다.

프로그램에서 파라메타 설정 : 프로그램 제어용 피리메티를 설정하기 위하여, 사용자는 초기 환경설정 모드에 들어가서 프로그램 제어 모드를 우~ 06 로 변경 하여야 합니다.

(변경방법은 온도가 표시되는 작동모드에서 🎫 를 3 초 이상 눌러, 초기 환경 설정모드로 들어가고, 🖙 을 5 번 눌러 🚼 다니에서 SV를 **Pro5**로 비뀨고, 트로 저장합니다)

처음에, 온도가 표시되는 작동 모드에서, 567를 눌러 조절 모드로 전환합니다.

PV 칭에 **P5**말 피라메티카 나오면 실행되는 프로그램 스텝의 수를 표시합니다. 최대 8 단계 스텝 (세그먼트)을 사용할 수 있습니다. 최종적으로 설정 후에 🎫 를 눌러 입력 시킨 후에 🖙 을 눌러 반복 횟수인 실행 루프 🌄 이 패리에 다가 한다. 이 패리에 타의 범위는 1~99 입니다. 기령, 2 를 선택하면, 두 번 실행이 된다는 의미입니다.

프로그램 종료 후 DTD의 실행 : 종료 후의 실행 파리메티인 <mark>위원 6명</mark>를 설정 하기 위하여, 📼 을 누릅니다. <mark>586위</mark>를 선택하면 프로그램 종료 후 시스템은 정지 할 것이고, <mark>Xol d</mark>를 선택하면 DTD는 프로그램 종료 직전의 마지막 스텝의 온도를 유지 할 것입니다. 프로그램 수정 방법 : 온도가 표시되는 작동회면에서 🖙 을 누르고, 스텝 1 번 의 SV 피리메타 5201 를 표시합니다. 물론, 이피라메티의 실행 전에 초기 환경설정 모드에서 프로그램 제어 모드 [문문문]를 위 66 로 변경 해야만 590 년 이 표시됩니다.

다음, 🖙 과 🔨 를 이용하여 🐓 1 번의 목표온도를 설정하고 🖙 을 눌러 스텝 1 번의 실행시간 😂 표시합니다. 🖙 과 🔼 를 이용하여 스텝 1 번의 시간을 설정합니다. (단위 : 분, 최대 9.999 분). 스텝 1 의 SV 와 시간이 설정되었으면, 🖙 을 눌러 다음으로 넘어갑니다. 스텝의 수는 파리메타 255 에서 설정한 숫자에 의하여 결정됨을 기억하십시오.

즉, DTD 가 작동 되는 동안, **85일**에서의 숫자보다 초과된 스텝은 표시되지 않습니다.

☞ 방 ┍ ⋼ 파라메타를 설정한 후 ॾॾ 를 눌러 제어를 실행합니다.

DTD 는 일시 정지 기능을 제공하지 않습니다. 모든 실행은 스텝 1 부터 시작합니다.

반복 실행 횟수 <mark>: ? - 5</mark>를 모니터링 할 수 있습니다.

▲ 를 사용하여 모니터링 하실 피리메티를 선택하신 후 555 를 눌러 모니터링 모드를 위 설명한 3 기지 중에 서 하니를 입력합니다. 마지막 프로그램 실행 시, 남아 있는 실행시간이 "0"으로 표시가 되면 그 다음은 PPE ~ 에서 설정한 대로 최종 스텝의 온도제어가 실행 또는 정지 할 것입니다.

#### ▶수동 제어의 설정

온도가 표시되는 작동모드에서 500 를 눌러 조절모드에서 **문문구분**를 선택하여 MANUAL 수동 모드로 설정하십시오. 다시 🎫 를 눌러 온도가 표시 되는 작동모드로 전환합니다. 그 모드에서 🖙 을 🔂 이 나올 때까지 누릅니다. 🖙 과 🔼 를 이용하여 출력 퍼센티지를 수정합니다.

- 바~이 수행되는 동안 출력 퍼센티지는 다르게 출력이 됩니다. 출력 설정은 저장 되고, 저장된 출력은 다음에 DTD 의 피워를 끄고 다시 켜질 때 적용 됩니다. 공장 초기 설정값은 "0%" 입니다.

#### ■ 알람 설정 Alarm Settings

#### ▶알람 모드 설정

DTD 는 9개의 일람 모드와 4개의 일람 옵션이 제공 됩니다. 온도가 표시되는 작동 모드에서 500 를 3 초 이상 누르시면 PV 창에는 CoPE 파라메티카 표시됩니다. 📼 6 번 눌러, 일람 모드를 선택하는 🔒 🙃 파라메티카 표시되게 하십시오. 🔼 를 이용하여 희망하시는 알람모드의 번호를 입력 하시고 500 로 저장합니다. 9번 모드는 오직 프로그램제어 시에만 기능합니다. 이래 표의 각 알람 설명을 참고하시기 바랍니다.

| 모드 | 일람타입                                                                                                    | 일담 술력 농삭                          |                |
|----|----------------------------------------------------------------------------------------------------|-----------------------------------|----------------|
| 0  | 알람기능 없음.                                                                                                    | Off                               |                |
| 1  | 상한 하한 편차 알람 : 이 일림은 PV (측정값)가 SV 목표 값) + 상한 값 (AL-H)을 초과하거나 또는 SV 목표 값)<br>-하한 값 (AL-L) 밑으로 떨어질 경우 활성화됩니다. 예를 들어 SV 가 50 도 이고, 상편편차값이 10 도, 하한 편차<br>값이 10 도 일 경우, 60 도 이상 또는 40 도 이하에서 일림이 활성화 됩니다.                                    | OFF<br>SV - (AL-L) SV SV + (AL-H) | 1.<br>2.<br>3. |
| 2  | 상한 편차 알람 이 알람은 PV (측정값)가 SV(목표 값) + 상한 값 (AL-H)을 초과 할 경우에 활성화됩니다.                                                                                                    | ON<br>OFF SV SV + (AL-H)          | 4.             |
| 3  | 하한 편차 알람 이 알람은 PV (측정값)가 SV(목표 값) - 하한 값 (AL-L) 밑으로 떨어질 경우에 활성화됩니다.                                                                                                    | OFF<br>SV - (AL-L) SV             |                |
| 4  | 상한 하한 절대값 알람 이 알람은 PV (측정값)이 상한 값(AL+H) 을 초과하거나 또는 하한 값(SV+AL+L)<br>밑으로 떨어질 경우 활성화됩니다. 예를 들어 SV 가 50 도 이고, 상한편차 값이 70 도, 하한 편차 값이 30 도 일<br>경우, 70 도 이상 또는 30 도 이하에서 알람이 활성화됩니다.                                                        | OFF AL-L O AL-H                   |                |
| 5  | 상한 절대값 알람 이 알람은 PV (측정값)가 성한 값 (AL-H)을 초과 할 경우에 활성화 됩니다.                                                                                                    | OFF                               |                |
| 6  | 하는 절대값 알람 이 알림은 PV (측정값)가 하한 값 (AL-L) 밑으로 떨어질 경우에 활성화됩니다.                                                                                                    | OFF                               | -              |
| 7  | 히스테리시스 상한 알람 이 일몸은 PV (측정값이 SV(목표값) + 상한 편차값(AL-H)을 초과할 때 활상화<br>되고, SV(목표값) + 히한 편차값(AL-L) 밑으로 떨어질 경우 꺼자에 됩니다. 예를 들어 SV 가 50 도 이고,<br>성한편차값이 100 도, 히한 편차값이 70 도 일 경우, 100 도 이상 되어야 일람이 활상화 되고 그리고 70 도 이하카<br>되어야 일람이 꺼잡니다.           | OFF ON<br>SV SV+(AL-L) SV+(AL-H)  | -              |
| 8  | 히스테리시스 하한 알람 이 일림은 PV (측정값)이 SV (목표 값) - 상한 편차값 (AL-H) 밑으로 떨어질 경우<br>활성화 되고, SV (목표 값) - 하한 편차값 (AL-L) 을 초과 할 경우 까지게 됩니다. 예를 들어 SV 가 50 도 이고,<br>상한편차 값이 30 도, 하한 편차값이 10 도 일 경우, 10 도 이하가 되어야 일람이 활성화 되고 그리고 30 도 이상이<br>되어야 일림이 깨집니다. | ON OFF<br>SV-(AL-H) SV-(AL-L) SV  |                |
| 9  | 이 알림은 프로그램이 실행 되는 동안에만 활성화됩니다.                                                                                                    | ON<br>OFF                         |                |

#### ▶ 상한 편차 (AL-++), 하한 편차 (AL-L) 설정

온도가 표시되는 작동모드에서 🖙 을 누르면 🚾 5 가 표시되고, 한번 더 🖙 누르면 ALM H (상한 값), 한번 더 🖙 를 누르면 ALM L(하한 값)이 표시됩니다. 이것은 초기 환경설정 모드에서 일람 모드를 지정하면 지동으로 두 가지 또는 한가지 피라메티카 늘어납니다. 즉, 일람 모드를 지정하지 않으면 (일람 모드 "0") 🖙 을 눌러도 ALM H 또는 ALM L 면 파리메티카 표시되지 않습니다. 공장 초기 설정 값은 각각 4 입니다.

#### ▶알람 옵션 설정

알람 기능을 설정하기 위하여, 초기환경설정모드에서 알람 모드를 설정한 후 (알람 모드설정 참조), 온도가 표시되는 직동모드에서 🚾 를 눌러 <mark>80°と</mark> 가 표시되게 합니다.

🔼 를 이용하여 희망하는 옵션을 설정하고 🔼 다시 눌러 파리메티를 설정합니다. 파리메티가 깜박이면 🚾 를 눌러 지릿수를 이동합니다. 🎫 를 눌러 설정을 입력하고 저장합니다. 일람 옵션의 처음 설정은 "0000" 입니다. 이것의 의미는 모든 일람 불가 입니다. 만약에 사용자가 알람옵션을 모두 원한다면 파리메티를 "1111"로 하면 됩니다.

| 알람출력대기    | 000 : | 알람 대기모드를 활성화 하기 위하여 오른쪽 처음 지릿수를 1 로 설정하십시오. 알람 출력은 PV 가-SV±<br>2 그리고 다른 시스템이 실행할 때 활성화 됩니다                                                                                                    |
|-----------|-------|----------------------------------------------------------------------------------------------------|
| 빈태로 일람 출력 | 00 10 | 오른쪽에서 두 번째 지릿수를 1 로 설정하십시오. 이때는 일람 출격이 활성화될 때, 일람 출격 접점은<br>열린 접점(normally open)이 됩니다. 일람 출격이 없을 때에는 릴레이 터미널은 쇼트 되어 회로가 활성화<br>됩니다. 이때의 일람 표시 창은 단지 제어가 정상적인 것으로만 인식하시고 일람 출격의 활성화와는<br>관계가 없음을 기억하십시오.                          |
| 알람 출력의 유지 | 0 100 | 알람 출력을 유지하기 위하여 오른쪽에서 세번째 지릿수를 1 로 설정하십시오. 이 기능은, 알람 출력이<br>활성화된 후에 DTD의 <b>5 눈 0 위</b> 동작을 하기 전까지는 알람이 계속 유지가 됩니다.                                                                                                    |
| 알람최고값의표시  | 1000  | 피크 값을 표시하기 위하여 왼쪽에서 첫번째 지릿수를 1로 설정하십시오. 알몸이 활성화될 때, DTD는<br>기장 높은 값과 기장 낮은 알람 온도를 기록하고 이 두 가지 값을 파리메타 <mark>위는 사위</mark> 와 <mark>위는 는 위</mark><br>에서 볼 수 있습니다. 알몸이 활성화 되기 전에 이 파리메타는 목록 목시합니다. 이것은<br>파워가 압력되고 이무 저장이 없음을 의미합니다. |

Note: 일람 출력모드 7, 8, 9 번을 위의 표에 있는 일람 출력 대기, 일람 출력의 유지 그리고 일람 최고 값의 표시 옵션과 시용하지 마십시오.

#### ▶ 알람 기능의 예외

1. DTD 가 STOP 상태 또는 일람 모드 "0"의 상태에서 전원이 투입될 때, 일람은 활성화 되지 않으며, 대기 상태는 지워집니다. 2. DTD 가 입력 센서와 연결되지 않거나 입력 오류일 경우에도 일람 출력은 유지됩니다.

- 3. 일람 모드의 수정으로 일람의 대기상태는 해제되지 않습니다. 일람 대기상태는 동작을 STOP 하거나 다시 RUN 할 때 지워집니다

#### ■ 오류 표시 Error Display

|   | 오류상태 | 처음전원투입시                      | 입력 센서의 오류                                         | 입력 신호 오류                       | 상한 온도 범위<br>초과      | 하한 온도 범위<br>초과     | 설정된 범위 값의<br>초과                                                |
|---|------|------------------------------|---------------------------------------------------|--------------------------------|---------------------|--------------------|----------------------------------------------------------------|
| _ | PV   | а 100                        | 00                                                | <u>CnP</u> E                   | 2222                | cccc               | Flashing                                                       |
|   | SV   | P53                          | Cont                                              | F82L                           | N⁄A                 | N⁄A                | N⁄A                                                            |
|   | 원인   | <u>소프트웨어</u> 버전과<br>입력센서의 종류 | 입력전원이 너무 큰<br>경우, 입력센서가<br>없는 경우, 센서<br>종류의 산택 오류 | 온도값을받을 수<br>없을 경우,<br>ADC 압력오류 | 10,999 를 초과<br>할경우. | -1,999 보다작을<br>경우. | TP-H<br>(상한온도), TP-L<br>(하한 온도), 또는<br>입력 센서의 범위<br>값을 초과한 경우. |

### 장착방법

DTD 를 패널 의 재단된 홀에 밀어 넣습니다. 나시를 적절히 조입니다.

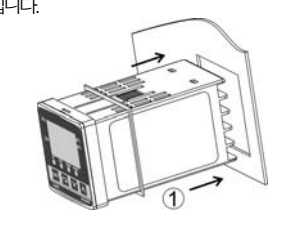

## 마운팅 브라켓의 설치 방법

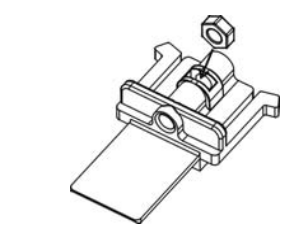

### ■ 패널 사이즈

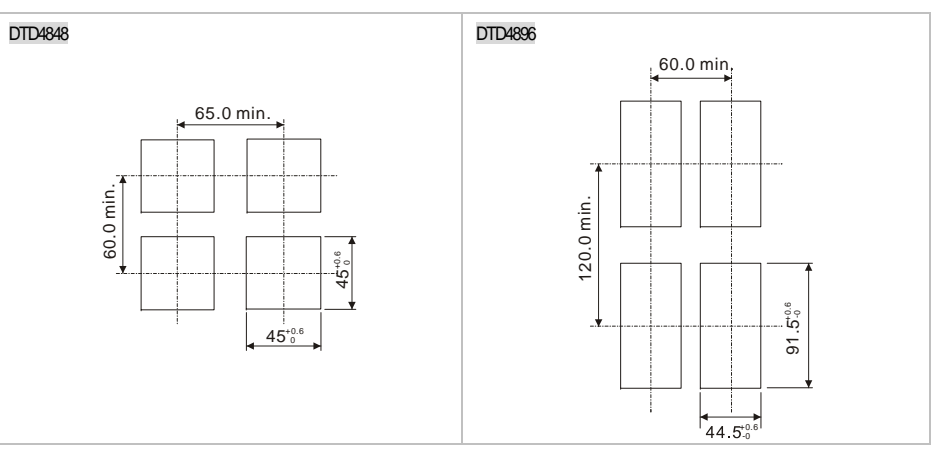

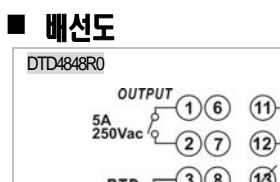

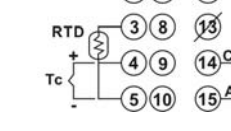

DTD4896R0

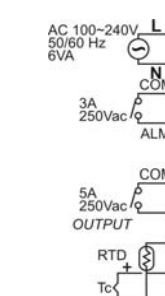

DTD 의 위 면과 아래 면의 설치 홈으로 미운팅 브리켓을 장착합니다. 뒤 패널 벽에 닿을 때까지 장착된 마운팅 브리켓을 밀어 넣습니다.

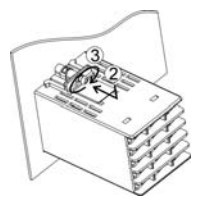

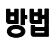

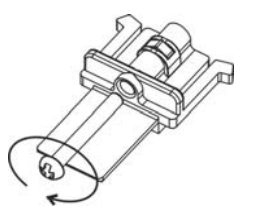

|                                       | DTD4848V0                                                                                                    |
|---------------------------------------|----------------------------------------------------------------------------------------------------|
| L AC 100~240V<br>50/60 Hz<br>6VA<br>N | 0UTPUT<br>(1)6) (1) L AC 100-240V<br>14VDC<br>+ 2)7) (12) N 6VA                                                      |
| COM<br>3A<br>ALMO 250Vac              | $ \begin{array}{c} \text{RTD} \\ 3 \\ 3 \\ 7 \\ 7 \\ 7 \\ 7 \\ 7 \\ 7 \\ 7 \\ 7 \\ 7 \\ 7$                           |
|                                       | DTD4896V0                                                                                                    |
|                                       | AC 100-240V<br>50/60 Hz<br>0<br>3A<br>250Vac<br>ALM<br>0<br>0<br>0<br>0<br>0<br>0<br>0<br>0<br>0<br>0<br>0<br>0<br>0 |

The content of his instruction sheet may be revised without prior notice. Please consult our distributors or download the most updated version at http://www.delta.comtwindustrialautomation